## NAVODILA ZA UVOZ NAMENSKEGA DIGITALNEGA POTRDILA NA SISTEMU ANDROID

Najprej na napravo prenesemo novo namensko digitalno potrdilo, ki ga prevzamemo na spletni strani edavki.durs.si, ter ga shranimo med datoteke.

| ≡                | ÷                |                     |               | <b>)</b>         | TRON pos      | n n                | ) 1100 | Q 🗂                      | :    |
|------------------|------------------|---------------------|---------------|------------------|---------------|--------------------|--------|--------------------------|------|
| Artika<br>Čo     |                  | Kol. Ce<br>1,00 1,5 | ma p%<br>0€ 0 | Skupaj<br>1,50 € | Čaj           | 1,50 €             |        | Kava<br>2,10 €           |      |
| U                |                  |                     |               |                  | Kava          | a z mlek.<br>240 € |        | Vroča čokolada<br>1,90 K |      |
|                  |                  |                     |               |                  |               |                    |        |                          |      |
|                  |                  |                     |               |                  |               |                    |        |                          |      |
|                  |                  |                     |               |                  |               |                    |        |                          |      |
| Skupaj<br>Popust | 1,50 €<br>0,00 € |                     |               | 1,50 €           |               |                    |        |                          |      |
| GOT              | OVINA            | GOTOVINA TOČNO      |               | PLAČILA          | торці наріткі | PTVA               | VINA   | FRIZER                   | 1000 |

1. V programu TRONpos Android levo zgoraj izberemo ikono 🔳 .

2. Na levi strani se nam odpre novo okno, kjer izberemo polje DPR.

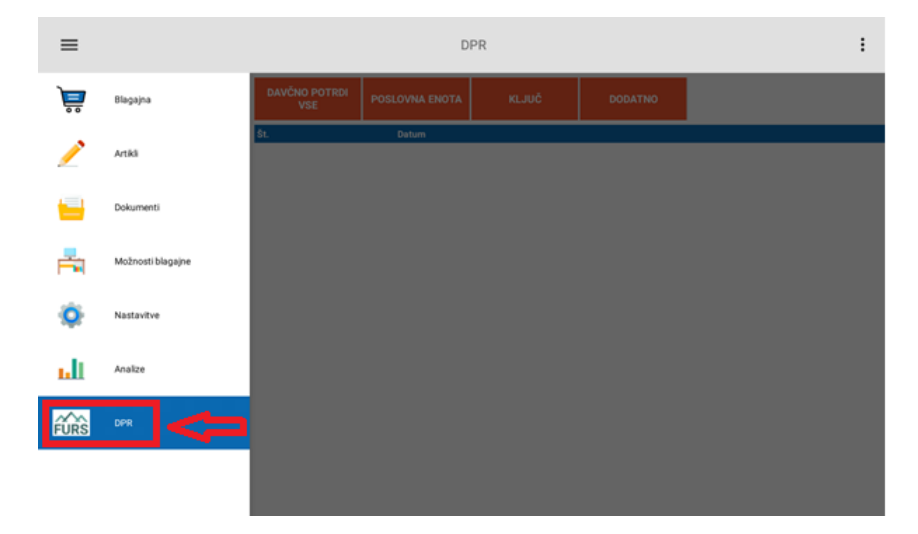

3. Kliknemo na gumb KLJUČ, kot je prikazano na spodnji sliki.

| ≡                    |                |       | DPR          |             | :      |
|----------------------|----------------|-------|--------------|-------------|--------|
| DAVČNO POTRDI<br>VSE | POSLOVNA ENOTA | KLJUČ | DODATNO      |             |        |
| Št.                  | Datum          |       |              | Vred. z DDV | Status |
|                      |                | Û     |              |             |        |
|                      |                |       | Povezovanje. |             |        |

4. Odpre se novo okno, kjer kliknemo na polje **IZBERI PSK KLJUČ,** kot je prikazano na spodnji sliki.

|    | 0     |        | DPR          |     |
|----|-------|--------|--------------|-----|
| ГА | KLJUČ | IZBE   | RI PSK KLJUČ |     |
|    |       | Geslo  | Geslo        | Vri |
|    |       | SHRANI | PREKLIČI     |     |
|    |       |        |              |     |

5. Odpre se spustni meni, kjer poiščemo digitalno potrdilo (datoteka s končnico p.12), ki smo ga predhodno shranili na našo napravo (vezano na prvi korak). Kliknemo **OK**.

| =                                           | Izberite željeno datoteko<br>/storage/emulated/0 |          |   | :      |
|---------------------------------------------|--------------------------------------------------|----------|---|--------|
| DAVČNO POTRDI<br>VSE POSLOVNA I             |                                                  |          |   |        |
| Št. Datum                                   | .archivetemp/                                    | d. z DDV |   | Status |
|                                             | Alarms/                                          |          |   |        |
| < ₽                                         | Android/                                         | ~<br>    |   | ļ<br>ļ |
| <b>q</b> <sup>1</sup> <b>W</b> <sup>2</sup> | DCIM/                                            | 9        | p | ×      |
| a s                                         | Download/                                        | I        |   | Ļ      |
| ☆ z                                         | HWThemes/                                        |          | ? | ÷      |
| ?123 ,                                      | PREKLIČI OK                                      |          | • | ?123   |
|                                             | $\bigtriangledown$                               | 0        |   |        |

6. V spodaj označeno polje vpišemo **geslo**, ki smo ga prejeli ob prevzemu **digitalnega potrdila** in kliknemo **SHRANI.** 

|              |       |                 | DPR               |             |
|--------------|-------|-----------------|-------------------|-------------|
| SLOVNA ENOTA | KLJUČ | IZ              | BERI PSK KLJUČ    |             |
| Datum        |       | Geslo<br>SHRANI | Geslo<br>PREKLIČI | Vred. z DDV |

V kolikor nam program ne javi kakšne napake, je bilo potrdilo uspešno uvoženo.

Za podporo se lahko obrnete na telefonsko številko klicnega centra TRONpos:

## 02 300 35 85

DELOVNI ČAS: PON - PET od 8.00 do 16.00